## Versionierung eines Moduls

1) Aktuelle Version beenden: Modul gültig bis: "SoSe23" Speichern!

| Modul 11-EMHB-BA       | -EinfStudIP, Version 1      | ۵              | 6             | ÷        |          | *         | Deutsch | ~  | Θ |
|------------------------|-----------------------------|----------------|---------------|----------|----------|-----------|---------|----|---|
| Modulversion bearb     | peiten                      |                |               |          |          |           |         |    |   |
| Systemkennziffer I:    | 11-EMHB-BA-EinfStudIP       |                |               |          |          |           |         |    |   |
| Modultitel I:          | Einführung in Stud.IP       |                |               |          |          |           |         |    |   |
| Modul qültiq poit      | SoSo 21 V                   |                |               |          |          |           |         |    |   |
| Modul gültig bis:      | SoSe 23 V                   |                |               |          |          |           |         |    |   |
| Bemerkungen<br>intern: |                             |                |               |          |          |           |         |    |   |
|                        | <b>(</b>                    | a B I          | U ABC         | E JE     | 9 (4     | 🦪 🗙       | ×       | 1. |   |
|                        |                             |                |               |          |          |           |         |    |   |
| (geändert am 07 03 20  | 023 09:44 von afischer) (ei | (portiert am ) | (InternelD: N | Aodul: 2 | 7770. Ve | rsion: 2) |         |    |   |

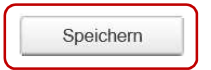

- 2) Neue Version erzeugen
  - 2.1 Das Symbol mit den zwei Dateien arzeugt eine neue Version des Moduls. Alle Einträge aus der aktuellen Version werden in die neue Version kopiert. Das Feld "Modul gültig seit" wird automatisch auf "WiSe 23/24" gesetzt, "Modul gültig bis" ist leer.

| Modul 11-EMHB-BA        | EinfStudlP, Version 1 | <b>a</b> |  | ÷ |  | * | Deutsch | ~ | Θ |
|-------------------------|-----------------------|----------|--|---|--|---|---------|---|---|
| Modulversion bearbeiten |                       |          |  |   |  |   |         |   |   |
| Systemkennziffer I:     | 11-EMHB-BA-EinfStudIP |          |  |   |  |   |         |   |   |
| Modultitel I:           | Einführung in Stud.IP |          |  |   |  |   |         |   |   |

- 2.2 Änderungen in der neuen Version vornehmen Es können in der neuen Version nicht mehr alle Felder geändert werden. Vor allem satzungsrelevante Felder sind zur Bearbeitung gesperrt!
- 2.3 Speichern!

Hinweis: Das Symbol 管 legt keine neue Version sondern ein ganz neues Modul mit den Einträgen des gewählten Moduls an. Diese Funktionalität wird nur im Rahmen der Studiengangsentwicklung benötigt.